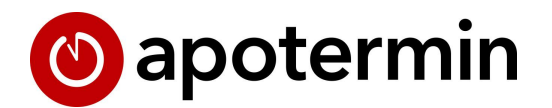

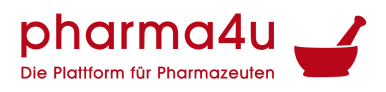

Terminsoftware für Ihre Coronatest-Station und vieles mehr.

# Die pharmazeutischen Dienstleistungen in apotermin

Handbuch zu den Einstellungen der pharmazeutischen Dienstleistungen in apotermin.

Stand: 08.11.2022

Seit kurzem können Sie als Apotheke verschiedene Gesundheitschecks zulasten der gesetzlichen Krankenkassen abrechnen. apotermin hat diese pharmazeutischen Dienstleistungen implementiert, um die Terminvergabe und Dokumentation für Sie so einfach wie möglich zu gestalten.

Wie Sie die Terminvergabe für die einzelnen pharmazeutischen Dienstleistungen mit apotermin gestalten können und wie apotermin Sie bei der Dokumentation unterstützt, können Sie im folgenden Dokument nachlesen.

Die neuen Dienstleistungen in apotermin sind:

- Medikationanalyse, mit Anspruchsgrund: Polymedikation
- Medikationanalyse, mit Anspruchsgrund: Nach Organtransplantation
- Medikationanalyse, mit Anspruchsgrund: Orale Antitumortherapie
- pharmazeutische Dienstleistung, mit Anspruchsgrund: RisikoCheck Bluthochdruck
- pharmazeutische Dienstleistung, mit Anspruchsgrund: Inhalatoren-Schulung

Weitere Informationen zu den pharmazeutischen Dienstleistungen und Hilfen zur Abrechnung entnehmen Sie unserem Lexikon Pharmazeutische Dienstleistungen und den Arbeitshilfen im Mitgliederbereich der ABDA.

pharma4u GmbH Apothekerhaus Carl-Mannich-Straße 26 65760 Eschborn Telefon: 06196/2047424 E-Mail: apotermin[at]pharma4u.de Internet: <u>www.pharma4u.de</u>

## Inhalt

| MediCheck                                                              | 3  |
|------------------------------------------------------------------------|----|
| Einstellen der Dienstleistungen                                        | 3  |
| Einstellungen, wenn Sie bisher noch keine Medikationsanalyse angeboten |    |
| haben.                                                                 | 3  |
| Einstellungen, wenn Sie bereits Medikationsanalysen angeboten haben.   | 4  |
| Terminbuchung                                                          | 5  |
| Abfrage des Anspruchsgrund:                                            | 7  |
| MediCheck bei Polymedikation                                           | 7  |
| Medicheck nach Organstransplantation                                   | 7  |
| MediCheck bei oraler Tumortherapie                                     | 7  |
| Terminübersicht                                                        | 8  |
| Anspruchsgrund/ Krankenkasse ändern                                    | 10 |
| pharmazeutische Dienstleistungen                                       | 11 |
| Einstellen der Dienstleistungen                                        | 11 |
| Terminbuchung                                                          | 12 |
| Abfrage nach Anspruchsgrund:                                           | 13 |
| RisikoCheck Bluthochdruck                                              | 14 |
| Inhalatoren-Schulungen                                                 | 14 |
| Terminübersicht                                                        | 15 |
| Anspruchsgrund / Krankenkasse ändern                                   | 17 |
| Buchungsexport                                                         | 18 |

# MediCheck

Die Dienstleistungsgruppe MediCheck umfasst folgende pharmazeutische Dienstleistungen:

- 1. erweiterte Medikationsberatung von Patienten mit Polymedikation
- 2. Pharmazeutische Betreuung von Patienten nach Organtransplantation (inkl. Follow-up-Gespräch)
- 3. Pharmazeutische Betreuung von Patienten unter oraler Antitumortherapie (inkl. Follow-up-Gespräch)

#### Einstellen der Dienstleistungen

# Einstellungen, wenn Sie bisher noch keine Medikationsanalyse angeboten haben.

Gehen Sie zunächst in Ihre Standorteinstellungen (Standorte - Stiftsymbol).

Legen Sie eine neue Dienstleistungsgruppe über das Plus-Symbol an. Wählen Sie die Dienstleistungsgruppe (1) "Medikationsanalyse" aus. Im Anschluss können Sie im Bereich Anspruchsgrund (2) auswählen, ob Sie die Medikationsanalyse bei Polymedikation, nach Organtransplantation oder bei oraler Tumortherapie anbieten möchten. Je nachdem, welchen Anspruchsgrund Sie gewählt haben, wird in der Buchungsmaske abgefragt, ob der Patient anspruchsberechtigt ist.

| Dienstleistungsgruppe | Medikationsanalyse              | ~ |    |
|-----------------------|---------------------------------|---|----|
| Anspruchsgründe       | Nach Organtransplantation       | ~ | ]  |
| Name                  | Keine Auswahl<br>Polymedikation |   |    |
| Dauer (in Sek.)       | Nach Organtransplantation       |   |    |
| Preis brutto          | Orale Antitumortherapie         |   | ⊘⊙ |
| Abwicklung            | Manuelle Werteeingabe           | ~ |    |
| Beschreibung          | Beschreibung                    |   |    |
|                       |                                 |   |    |
|                       |                                 |   |    |

Vergeben Sie einen Namen (3), die Dauer (in Sek.) (4) und fügen Sie eine Beschreibung (6) hinzu. Im Feld Abwicklung (5), wählen Sie bitte "Manuelle Werteeingabe". Das ist wichtig, damit Sie später im Termin eine eigene Sonder-PZN eintragen können.

Geben Sie ggf. geänderte Öffnungszeiten ein und vergessen Sie nicht die Einstellungen zu speichern.

**Wichtig:** Möchten Sie alle drei Medikationsanalysen anbieten, fügen Sie bitte folgende drei Dienstleistungen hinzu:

- Medikationanalyse, mit Anspruchsgrund: Polymedikation
- Medikationanalyse, mit Anspruchsgrund: Nach Organtransplantation
- Medikationanalyse, mit Anspruchsgrund: Orale Antitumortherapie

#### Einstellungen, wenn Sie bereits Medikationsanalysen angeboten haben.

Haben Sie die Dienstleistung Medikationsanalyse bereits angeboten, müssen Sie kleinere Anpassungen vornehmen.

Gehen Sie zunächst in Ihre Standorteinstellungen (Standorte - Stiftsymbol).

Gehen Sie zu den Einstellungen der Dienstleistung "Medikationsanalyse" (1). Wählen Sie im Bereich Anspruchsgrund (2) aus, ob Sie die Medikationsanalyse bei Polymedikation, nach Organtransplantation oder bei oraler Tumortherapie anbieten möchten. Je nachdem, welchen Anspruchsgrund Sie gewählt haben, wird in der Buchungsmaske abgefragt, ob der Patient anspruchsberechtigt ist.

| Dienstleistungsgruppe | Medikationsanalyse              | ~  |       |
|-----------------------|---------------------------------|----|-------|
| Anspruchsgründe       | Nach Organtransplantation       | ~  | ]     |
| Name                  | Keine Auswahl<br>Polymedikation |    |       |
| Dauer (in Sek.)       | Nach Organtransplantation       |    |       |
| Preis brutto          | Orale Antitumortherapie         |    | ⊙ ⊙ ⊗ |
| Abwicklung            | Manuelle Werteeingabe           | ~  |       |
| Beschreibung          | Beschreibung                    |    |       |
|                       |                                 |    |       |
|                       |                                 | // |       |

Ändern Sie ggf. den Namen (3), die Dauer (in Sek.) (4), den Preis (5) und fügen Sie eine Beschreibung (7) hinzu. Im Feld Abwicklung (6), wählen Sie bitte "Manuelle Werteeingabe". Das ist wichtig, damit Sie später im Termin eine eigene Sonder-PZN eintragen können.

Wenn Sie zusätzlich die weiteren Medikationsanalysen anbieten möchten, legen Sie diese als neue Dienstleistung an und wählen Sie den entsprechenden Anspruchsgrund aus.

Geben Sie ggf. geänderte Öffnungszeiten ein und vergessen Sie nicht die Einstellungen zu speichern.

## Terminbuchung

Haben Sie die Medikationsanalyse in Ihren Standorteinstellungen als Dienstleistung hinzugefügt, können Patient\*innen Termine online ganz einfach selbst auf Ihrer apotermin.online-Seite über den Button [Termin buchen] vereinbaren. Alternativ haben Sie die Möglichkeit Termine für Patient\*innen einzutragen. Das Vorgehen entnehmen Sieunserer <u>Arbeitshilfe</u> Punkt 11 bzw. 12.).

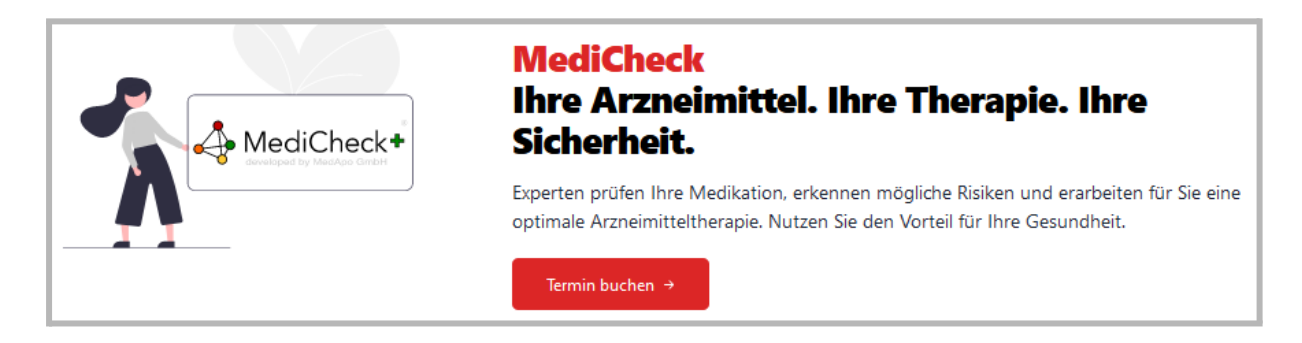

Klicken Sie auf [Termin buchen]. Wählen Sie die gewünschte Buchungsansicht (Mitarbeiter oder Kunde) und den gewünschten Standort aus.

Bieten Sie mehrere MediCheck Dienstleistungen an, müssen Sie anschließend die spezielle Dienstleistung auswählen (1).

| MediCheck: Wir p                                                                                                | MediCheck: Wir prüfen Ihre Arzneimitteltherapie – für Ihre Sicherheit                                                                                                    |   |  |  |  |  |
|----------------------------------------------------------------------------------------------------|----------------------------------------------------------------------------------------------------|---|--|--|--|--|
| Buchen Sie einen persönlicher                                                                                   | Buchen Sie einen persönlichen Termin für eine Überprüfung Ihrer Arzneimitteltherapie – für Sie selbst oder für Ihre Angehörigen.                                                                                    |   |  |  |  |  |
| Und so funktioniert es.                                                                                         | Schnell und sicher buchen.                                                                                                    |   |  |  |  |  |
| <ol> <li>Daten zum Patienten eing</li> <li>Sicheres Kundenkonto anl</li> <li>Buchung Ihres MediCheck</li> </ol> | eben.<br>egen.<br>Termins abschließen.                                                                                                    |   |  |  |  |  |
| Buchungsansicht                                                                                                 | Mitarbeiter                                                                                                    | ~ |  |  |  |  |
| Standort                                                                                                    | ****Testapotheke 678                                                                                                    | ~ |  |  |  |  |
|                                                                                                    | ****Testapotheke 678<br>Musterstr. 1<br>12207 Berlin<br>Deutschland                                                                                                    |   |  |  |  |  |
| 1 Dienstleistung                                                                                                | Bitte wählen Sie<br>Bitte wählen Sie                                                                                                    | ~ |  |  |  |  |
|                                                                                                    | MediCheck bei Polymedikation   Medikationsanalyse         MediCheck nach Organtransplantation   Medikationsanalyse         MediCheck bei oraler Tumortherapie   Medikationsanalyse         PoC   Medikationsanalyse |   |  |  |  |  |

Wählen Sie anschließend Datum und Uhrzeit aus und tragen Sie die personenbezogenen Daten ein.

Bei den pharmazeutischen Dienstleistungen wird zusätzlich die Krankenkasse (2) des Patienten abgefragt und Ihnen in der Terminübersicht angezeigt.

| Termin          | Datum                  |           |         |          |         |              |   |
|-----------------|------------------------|-----------|---------|----------|---------|--------------|---|
|                 | Do, 29.09.2022         |           |         |          |         |              | ~ |
|                 |                        |           |         |          |         |              |   |
|                 | Uhrzeit                |           |         |          |         |              |   |
|                 | 11:00 (1 freier Termin | n)        |         |          |         |              | ~ |
|                 |                        |           |         |          |         |              |   |
| Anzahl Personen | 1                      |           |         |          |         |              | ~ |
|                 |                        |           |         |          |         |              |   |
| Personendaten   | Anrede                 |           | Vorname | Nachname |         | Geburtsdatum |   |
|                 | Bitte wählen Sie       | ~         |         |          |         | TT.MM.JJJJ   |   |
|                 |                        |           |         |          |         |              |   |
|                 | Heimatadresse          |           |         |          |         |              |   |
|                 | Straße und Hausnumm    | ner       |         |          |         |              |   |
|                 |                        |           |         |          |         |              |   |
|                 |                        |           |         |          |         |              |   |
|                 | Postleitzahl           | Stadt     |         |          | Land    |              |   |
|                 |                        |           |         |          | Deutsch | land         | ~ |
|                 | E-Mail                 |           |         | Telefon  |         |              |   |
|                 |                        |           |         |          |         |              |   |
|                 | Name der Krankenkar    | <b>60</b> |         |          |         |              |   |
| 2               | Name Ger Kränkenkas    | se        |         |          |         |              |   |
| • •             |                        |           |         |          |         |              |   |

#### Abfrage des Anspruchsgrund:

Bei allen pharmazeutischen Dienstleistung wird bei der Terminbuchung der Anspruchsgrund erfragt. Der ausgewählte Anspruchsgrund wird anschließend in der Terminübersicht angezeigt und kann dort nochmals verändert werden.

Folgende Abfragen werden abhängig von der Dienstleistungsgruppe angezeigt:

#### MediCheck bei Polymedikation

Die Person ist anspruchsberechtigt für eine Kostenübernahme durch die Krankenkasse:

- 🔿 weil sie derzeit mindestens 5 Arzneimittel dauerhaft (> 28 Tage) einnimmt und/oder ihre letzte Medikationsanalyse mehr als 12 Monate zurückliegt.
- 🔿 weil sie in den letzten vier Wochen mehr als drei neue Medikamente zu ihrer bestehenden Medikation (insgesamt > 5 Medikamente) erhalten hat.
- weil ein anderer, hier nicht aufgeführter Anspruchsgrund vorliegt.
- ) bzw. möchte in einem persönlichen Gespräch besprechen / erfragen, ob ein Anspruchsgrund vorliegt.

#### Medicheck nach Organstransplantation

Die Person ist anspruchsberechtigt für eine Kostenübernahme durch die Krankenkasse:

- weil sie in den letzten 6 Monaten mit einer immunsuppressiven Therapie nach einer Organtransplantation begonnen oder sich ihre immunsuppressive Therapie innerhalb der letzten 6 Monate verändert hat.
- 🔘 weil sie einen Folgetermin vereinbaren möchte.
- 🔘 weil ein anderer, hier nicht aufgeführter Anspruchsgrund vorliegt.
  - bzw. möchte in einem persönlichen Gespräch besprechen / erfragen, ob ein Anspruchsgrund vorliegt.

#### MediCheck bei oraler Tumortherapie

Die Person ist anspruchsberechtigt für eine Kostenübernahme durch die Krankenkasse:

- weil sie innerhalb des letzten halben Jahres eine ambulante oral Antitumortherapie begonnen oder innerhalb des letzten halben Jahres eine weitere ambulante oral Antitumortherapie verordnet bekommen und begonnen hat.
- 🔵 weil sie einen Folgetermin vereinbaren möchte.
- 🔵 weil ein anderer, hier nicht aufgeführter Anspruchsgrund vorliegt.
  - bzw. möchte in einem persönlichen Gespräch besprechen / erfragen, ob ein Anspruchsgrund vorliegt.

Nach Auswahl des Anspruchsgrunds muss der/die Kund\*in der Dienstleistung nur noch zustimmen. Anschließend erhält er eine Terminbestätigung mit anhängendem QR-Code per E-Mail.

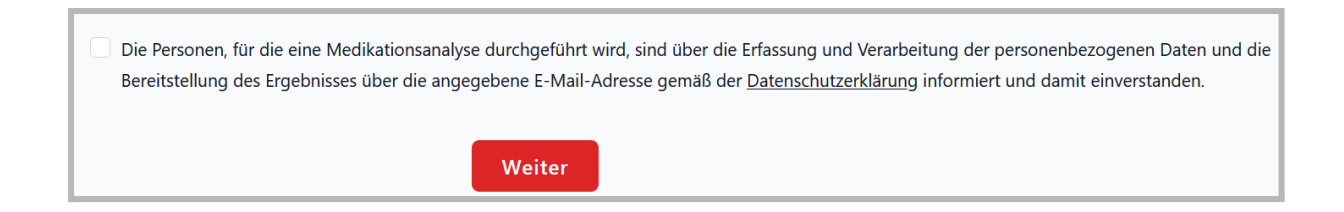

Dem Kunden/ der Kundin wird bei der Terminbuchung der Ablauf der Dienstleistung erklärt.

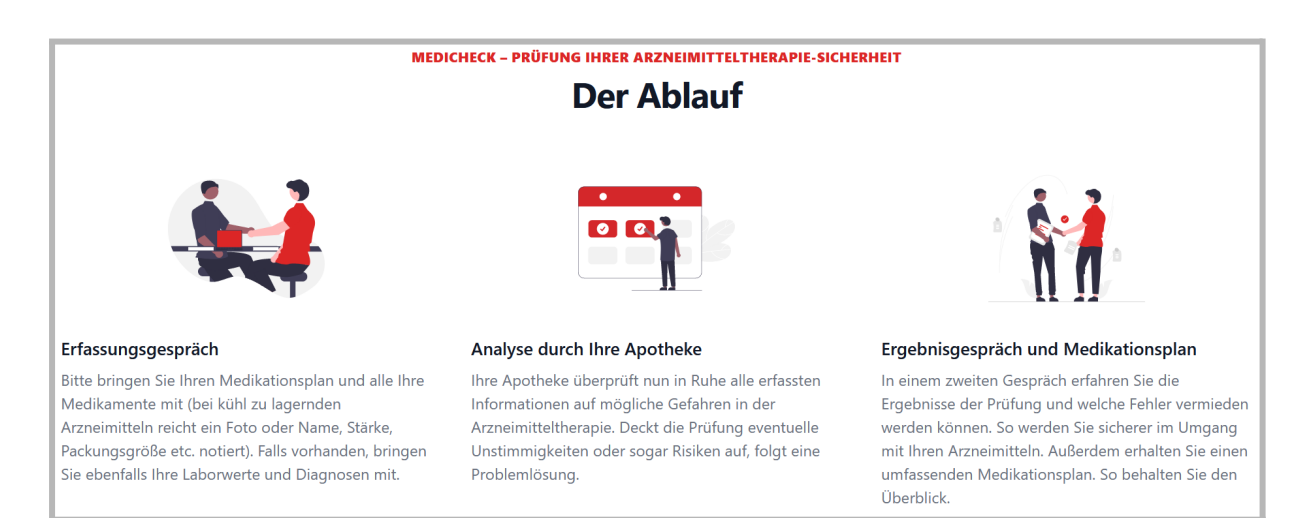

### Terminübersicht

In der Terminübersicht finden Sie alle Termine. Mit Klick auf das Augen-Symbol (1) gelangen Sie in den Termin.

| Termine                     |                          |                     |                      |                                                             | l                            | Heute       | Morgen |
|-----------------------------|--------------------------|---------------------|----------------------|-------------------------------------------------------------|------------------------------|-------------|--------|
| Achtung: Bitte b<br>nutzen! | eachten Sie, bevor Sie n | ach einem Probander | n suchen, einen Dati | umszeitraum unter "Filter" auszuwählen                      | oder unseren voreingestellte | n Filter zu | ×      |
| Suchen                      | Q DATUM: 13.09.202       | 22 ×                |                      |                                                             |                              | Export      | Filter |
| BUCHUNG ^ Y                 | NACHNAME ^ ~             | VORNAME             | TERMIN               | DIENSTLEISTUNGSGRUPPE                                       | STAN DO RT                   |             | 0      |
| 149544                      | Test                     | Testerin            | • 13.09.2022         | III Medikationsanalyse<br>Orale Antitumortherapie           | ****Testapotheke 678         | \$          | ; o \$ |
| 149545                      | Johanna                  | Testerin            | • 13.09.2022         | Pharmazeutische Dienstleistung<br>Inhalatoran-Schulung      | ****Testapotheke 678         |             | ⊚ ⊄    |
| 149546                      | Johanna                  | Testerin            | • 13.09.2022         | Pharmazeutische Dienstleistung<br>RisikoCheck Bluthochdruck | ****Testapotheke 678         |             | ⊚ ≓    |

Checken Sie den Kunden/ die Kundin mithilfe des QR-Codes (<u>scanner.apotermin.online</u>) oder manuell im Termin ein.

Führen Sie anschließend den Termin bzw. die Beratung durch. Hilfe bieten Ihnen hierbei der MediCheck und die Arbeitshilfen der ABDA, die ebenfalls im Termin verlinkt sind.

- erweiterte Medikationsberatung von Patienten mit Polymedikation
- <u>Pharmazeutische Betreuung von Patienten nach Organtransplantation (inkl.</u> <u>Follow-up-Gespräch)</u>
- <u>Pharmazeutische Betreuung von Patienten unter oraler Antitumortherapie (inkl.</u> <u>Follow-up-Gespräch)</u>

In der Terminübersicht wird Ihnen der Anspruchsgrund (1) nochmals angezeigt. Außerdem zeigt Ihnen das System direkt die für die Abrechnung zu verwendende PZN (2) und die vom Kunden/ von der Kundin angegebene Krankenkasse (3) an.

Möchten Sie im Termin eine andere Sonder-PZN hinterlegen, kann das Feld "Sonder-PZN" (4) von Ihnen bearbeitet werden.

Im Termin stehen Ihnen außerdem alle wichtigen Dokumente der ABDA direkt zum Download zur Verfügung (z.B. Vereinbarung über die DL) (5).

Mit Klick auf [MediCheck aufrufen] werden Sie direkt zum Medicheck, einem AMTS-Expertensystem für Ihre Medikationsanalysen, geleitet und können die Medikationsanalyse mit Hilfe des MediCheck durchführen.

Weitere Infos zum MediCheck finden Sie hier.

WICHTIG: Für jede pharmazeutische Dienstleistung muss eine Vereinbarung zwischen der Apotheke und dem Patienten getroffen werden. Diese muss ausgefüllt, ausgedruckt bzw. gespeichert und in der Apotheke aufbewahrt werden. Der Patient erhält von Ihnen eine Kopie.

Außerdem muss der Patient Ihnen das Durchführen der pharmazeutischen Dienstleistung quittieren. Das Formular entnehmen Sie ebenfalls der ABDA-Arbeitshilfe, die im Termin verlinkt ist.

| MediCheck bei Polymedik             | ation   Medikationsanalyse                                                                                                    |
|-------------------------------------|----------------------------------------------------------------------------------------------------|
| Name                                | Test, Testerin                                                                                                    |
| Termin                              | 08.11.2022                                                                                                    |
| Terminstatus                        | Eingecheckt                                                                                                    |
| Krankenkasse                        | АОК                                                                                                    |
| Die Person ist anspruchsberechtigt: | weil sie derzeit mindestens 5 Arzneimittel dauerhaft (> 28 Tage) einnimmt und/oder ihre letzte Medikationsanalyse mehr als 12 Monate<br>zurückliegt.                 |
| PZN                                 | 17716808                                                                                                    |
| Sonder-PZN                          | l l                                                                                                    |
| Dokumente                           | <ul> <li>pDL_MB_Arbeitshilfe_Vereinbarung_lang_beschreibbar.pdf</li> <li>pDL_MB_Leistungsbeschreibung_DAV.pdf</li> <li>pDL_MB_Prozessbeschreibung_DAV.pdf</li> </ul> |
| MediCheck                           | MediCheck aufrufen                                                                                                    |
| Standort                            | ****Testapotheke 678<br>Musterstr. 1<br>12207 Berlin<br>Deutschland                                                                                                  |
| Geschlecht                          | weiblich                                                                                                    |
| Geburtsdatum                        | 12.12.1960                                                                                                    |
| Heimatadresse                       | Deutschland                                                                                                    |
| E-Mail                              | test1@Pharma4u.de                                                                                                    |
| Telefon                             | 123456789                                                                                                    |
|                                     |                                                                                                    |
| Erstellt am                         | 13.09.2022 - 14:38:15                                                                                                    |
| Erstellt von                        | Martin Mustermann                                                                                                    |
| Eingecheckt am                      | 13.09.2022 - 14:40:30                                                                                                    |
| Eingecheckt von                     | Martin Mustermann                                                                                                    |
| Eingecheckt via                     | Web                                                                                                    |
| Zuletzt aktualisiert am             | 13.09.2022 - 14:40:30                                                                                                    |
| Zuletzt aktualisiert von            | Martin Mustermann                                                                                                    |
| Buchung anzeigen                    | 6                                                                                                    |

#### Anspruchsgrund/ Krankenkasse ändern

Mit Klick auf das Stift-Symbol (6) unten rechts, können Sie den vom Kunden/ von der Kundin ausgewählten Anspruchsgrund und die angegebene Krankenkasse nochmals abändern. Mit Klick auf Speichern wird die im Termin hinterlegte PZN automatisch angepasst.

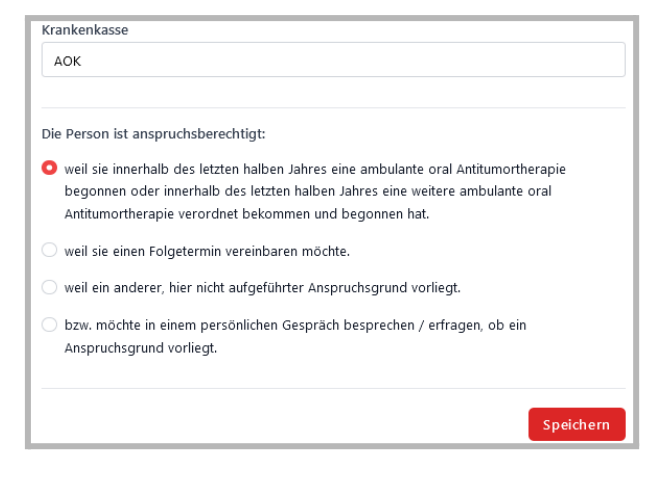

# pharmazeutische Dienstleistungen

Die Dienstleistungsgruppe "pharmazeutische Dienstleistungen" umfasst folgende pharmazeutische Dienstleistung:

- 1. Standardisierte Risikoerfassung bei Bluthochdruck-Patienten, die mindestens ein antihypertensives Medikament einnehmen
- 2. Standardisierte Einweisung in die korrekte Arzneimittelanwendung und Üben der Inhalationstechnik für Patienten ab einem Alter von sechs Jahren

### Einstellen der Dienstleistungen

Gehen Sie zunächst in Ihre Standorteinstellungen (Standorte - Stiftsymbol).

Fügen Sie eine neue Dienstleistungsgruppe über das Plus-Symbol hinzu. Wählen Sie die Dienstleistungsgruppe (1) "pharmazeutische Dienstleistung" aus. Im Anschluss können Sie im Bereich Anspruchsgrund (2) auswählen, ob Sie den "RisikoCheck Bluthochdruck" oder die "Inhalatoren-Schulung" anbieten möchten. Je nachdem, welchen Anspruchsgrund Sie gewählt haben, wird in der Buchungsmaske abgefragt, ob der Patient anspruchsberechtigt ist.

Vergeben Sie wie gewohnt einen Namen (3), die Dauer (in Sek.) (4) und fügen Sie eine Beschreibung (6) hinzu. Im Feld Abwicklung (5), wählen Sie bitte "Manuelle Werteeingabe". Das ist wichtig, damit Sie später im Termin eine eigene Sonder-PZN eintragen können.

| Dienstleistungsgruppe | Pharmazeutische Dienstleistung | ~ |     |
|-----------------------|--------------------------------|---|-----|
| Anspruchsgründe       | RisikoCheck Bluthochdruck      | ~ |     |
| Name                  | Keine Auswahl                  |   |     |
|                       | RisikoCheck Bluthochdruck      |   |     |
| Dauer (in Sek.)       | Inhalatoren-Schulung           |   |     |
| Preis brutto          | 0,00                           |   |     |
| Hersteller            | Hartmann                       |   |     |
| Тур                   | Oberarm - Blutdruckmessgerät   |   | ⊙ ⊙ |
| Info                  | Info                           |   |     |
| Abwicklung            | Manuelle Werteeingabe          | ~ |     |
| Altersbegrenzung      | Keine Auswahl                  | ~ |     |
| Beschreibung          | Beschreibung                   |   |     |
|                       |                                |   |     |
|                       |                                |   |     |

Bei dem Anspruchsgrund "RisikoCheck Bluthochdruck" empfiehlt es sich, den Hersteller und den Typ des Blutdruckmessgeräts einzutragen.

Geben Sie ggf. geänderte Öffnungszeiten ein und vergessen Sie nicht die Einstellungen zu speichern.

**Wichtig:** Möchten Sie beide pharmazeutischen Dienstleistungen anbieten, fügen Sie bitte folgende zwei Dienstleistungen hinzu:

- pharmazeutische Dienstleistung, mit Anspruchsgrund: RisikoCheck Bluthochdruck
- pharmazeutische Dienstleistung, mit Anspruchsgrund: Inhalatoren-Schulung

### Terminbuchung

Haben Sie die pharmazeutischen Dienstleistungen in Ihren Standorteinstellungen als Dienstleistung hinzugefügt, können Patient\*innen Termine online ganz einfach selbst auf Ihrer apotermin.online-Seite über den Button [Termin buchen] vereinbaren. Alternativ haben Sie die Möglichkeit Termine für Patient\*innen einzutragen. Das Vorgehen entnehmen Sie unserer <u>Arbeitshilfe</u> Punkt 11 bzw. 12.).

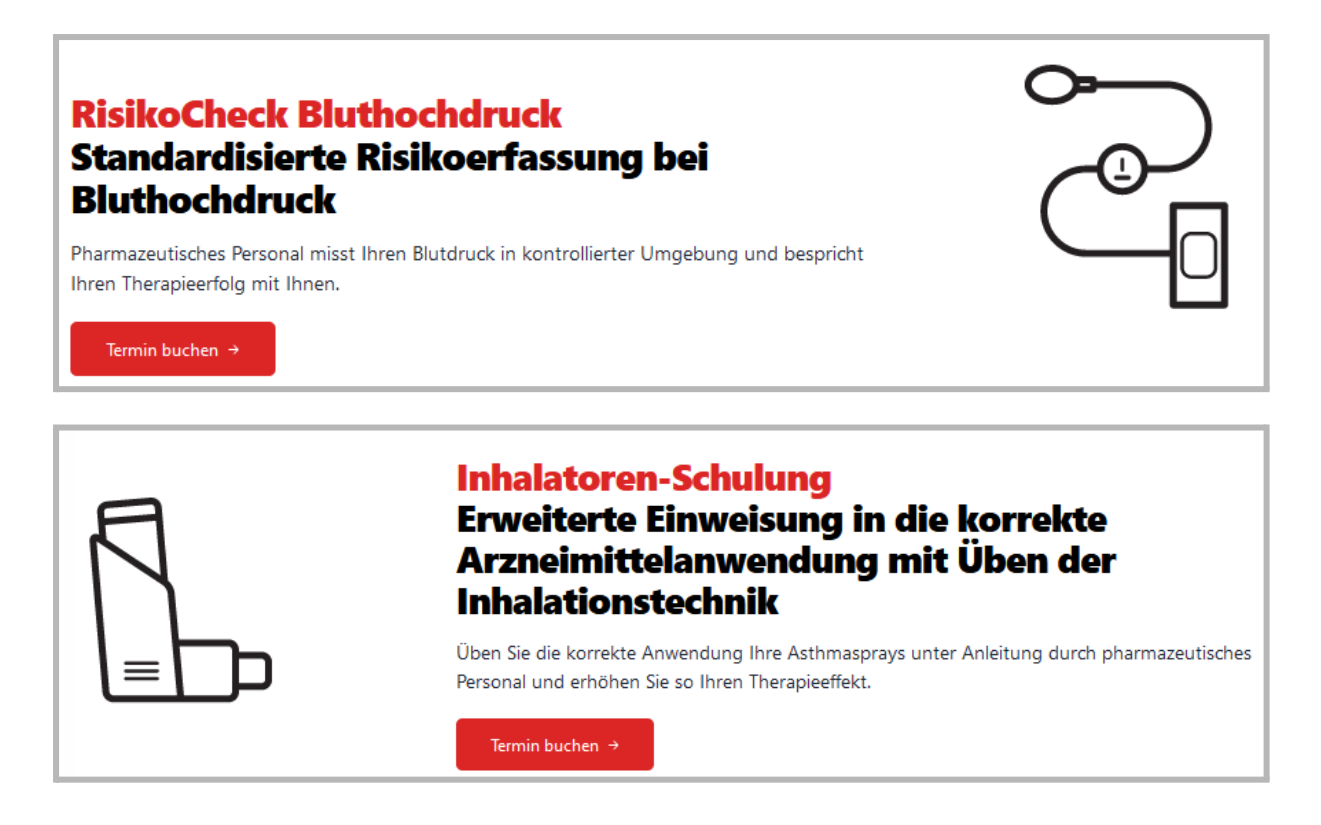

Klicken Sie auf [Termin buchen]. Wählen Sie die gewünschte Buchungsansicht (Mitarbeiter oder Kunde) und den gewünschten Standort aus.

Wählen Sie anschließend Datum und Uhrzeit aus und tragen Sie die personenbezogenen Daten ein. Bei den pharmazeutischen Dienstleistungen wird zusätzlich die Krankenkasse des Patienten abgefragt.

#### Abfrage nach Anspruchsgrund:

Bei allen pharmazeutischen Dienstleistungen wird bei der Terminbuchung der Anspruchsgrund erfragt. Der ausgewählte Anspruchsgrund wird anschließend in der Terminübersicht angezeigt und kann nochmals verändert werden.

Der Anspruchsgrund, sowie die dazugehörige Sonder-PZN finden Sie außerdem im Buchungsexport.

#### RisikoCheck Bluthochdruck

| Die Person ist anspruchsberechtigt für eine Kostenübernahme durch die Krankenkasse:                                                                                                    |
|----------------------------------------------------------------------------------------------------|
| 🔿 weil einer oder mehrere der folgenden Gründe zutreffend sind:                                                                                                    |
| • ein diagnostizierter Bluthochdruck liegt vor und es werden seit mehr als zwei Wochen blutdrucksenkende Medikamente, wie z.B. Betablocker<br>(Bisoprolol), ACE-Hemmer, Sartane (Ramipril, Enalapril, Losartan, Valsartan), Diuretika (Torasemid, Spironolacton) oder weitere (Amlodipin,<br>Clonidin, Nifedipin,) eingenommen |
| • die blutdrucksenkende Therapie hat sich vor mehr als 2 Wochen geändert oder es wurde vor über zwei Wochen ein neues blutdrucksenkendes<br>Medikament verordnet                                                                                                    |
| • die letzte Blutdruckmessung in der Apotheke war vor über einem Jahr                                                                                                    |
| 🔿 weil ein anderer, hier nicht aufgeführter Anspruchsgrund vorliegt.                                                                                                    |
| O bzw. möchte in einem persönlichen Gespräch besprechen / erfragen, ob ein Anspruchsgrund vorliegt.                                                                                                    |
|                                                                                                    |
| Inhalatoren-Schulungen                                                                                                    |
| Die Person ist anspruchsberechtigt für eine Kostenübernahme durch die Krankenkasse:                                                                                                    |
| 🔿 weil einer oder mehrere der folgenden Gründe zutreffend sind:                                                                                                    |

- zum ersten mal ein Inhalationsdevice verordnet wurde
- ein anderes Inhalationsdevice als zuvor verordnet wurde
- die letzte Einweisung vor über einem Jahr war und sie an keinem Disease-Management-Programm (DMP) teilnimmt
- weil ein anderer, hier nicht aufgeführter Anspruchsgrund vorliegt.
  - ) bzw. möchte in einem persönlichen Gespräch besprechen / erfragen, ob ein Anspruchsgrund vorliegt.

Nach Auswahl des Anspruchsgrunds muss der Kunde/ die Kundin der Dienstleistung nur noch zustimmen. Anschließend erhält er/sie eine Terminbestätigung mit anhängendem QR-Code per E-Mail.

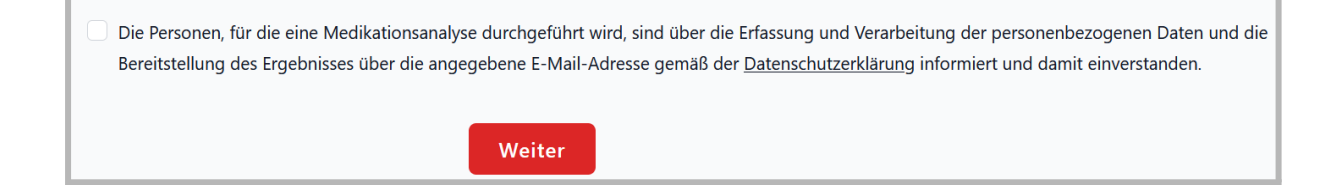

Dem Kunden/ Der Kundin wird bei der Terminbuchung der Ablauf der Dienstleistung angezeigt.

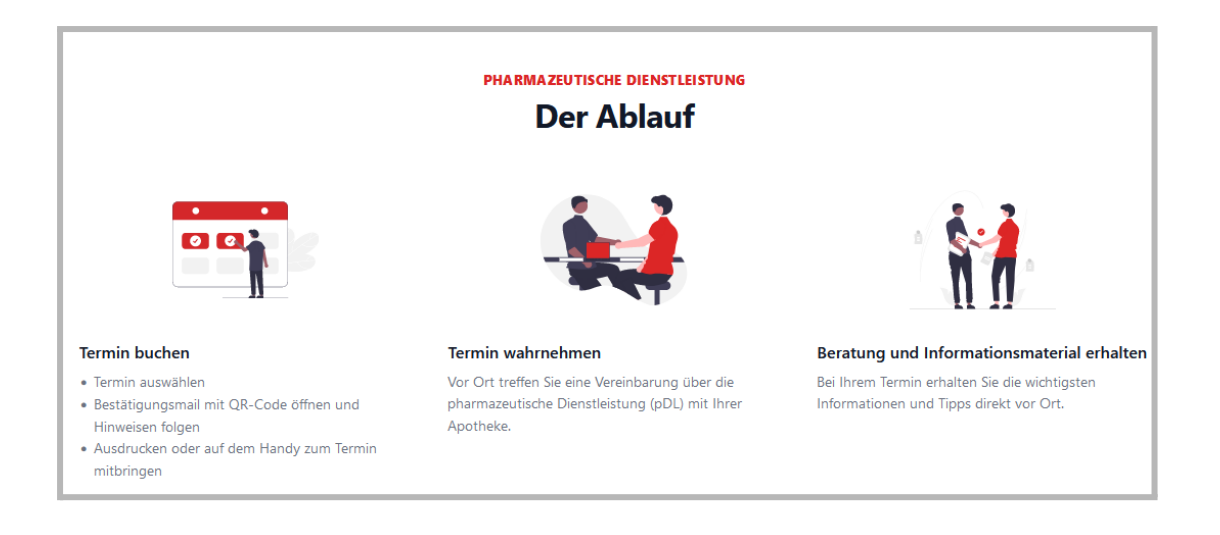

## Terminübersicht

In der Terminübersicht finden Sie alle Termine. Mit Klick auf das Augen-Symbol (1) gelangen Sie in den Termin.

| Termine                   |                           |                     |                      |                                                             | (                              | Heute Morgen      |
|---------------------------|---------------------------|---------------------|----------------------|-------------------------------------------------------------|--------------------------------|-------------------|
| Achtung: Bitte<br>nutzen! | beachten Sie, bevor Sie i | nach einem Probande | n suchen, einen Datu | umszeitraum unter <b>"Filter"</b> auszuwähler               | n oder unseren voreingestellte | n Filter zu 🛛 🕹 🗙 |
| Suchen                    | Q DATUM: 13.09.20         | 22 ×                |                      |                                                             |                                | Export Filter     |
| BUCHUNG                   | ✓ NACHNAME ^ ✓            | VORNAME             | TERMIN               | D IEN ST LE IS TUN GS GR UP PE                              | STAN DO RT                     | •                 |
| 149544                    | Test                      | Testerin            | • 13.09.2022         | III Medikationsanalyse           Orale Antitumortherapie    | ****Testapotheke 678           | \$ ⊚ ₽            |
| 149545                    | Johanna                   | Testerin            | • 13.09.2022         | Pharmazeutische Dienstleistung<br>Inhalatoran-Schulung      | ****Testapotheke 678           | © ₽               |
| 149546                    | Johanna                   | Testerin            | • 13.09.2022         | Pharmazeutische Dienstleistung<br>RisikoCheck Bluthochdruck | ****Testapotheke 678           | ⊚ ‡               |

Checken Sie den Kunden/ die Kundin mithilfe des QR-Codes (<u>scanner.apotemrin.online</u>) oder manuell im Termin ein.

Führen Sie anschließend den Termin bzw. die Beratung durch. Hilfe bieten Ihnen hierbei die Arbeitshilfen im Mitgliederbereich der ABDA.

- <u>Standardisierte Risikoerfassung bei Bluthochdruck-Patienten, die mindestens ein antihypertensives Medikament einnehmen</u>
- <u>Standardisierte Einweisung in die korrekte Arzneimittelanwendung und Üben der</u> <u>Inhalationstechnik für Patienten ab einem Alter von sechs Jahren</u>

In der Terminübersicht wird Ihnen der Anspruchsgrund (1) nochmals angezeigt. Außerdem zeigt Ihnen das System direkt die für die Abrechnung zu verwendende PZN (2) und die vom Kunden/ von der Kundin angegebene Krankenkasse (3) an.

Möchten Sie im Termin eine andere Sonder-PZN hinterlegen, kann das Feld "Sonder-PZN" (4) von Ihnen bearbeitet werden.

Im Termin stehen Ihnen außerdem alle wichtigen Dokumente der ABDA direkt zum Download zur Verfügung (z.B. Vereinbarung über die DL) (5).

WICHTIG: Für jede pharmazeutische Dienstleistung muss eine Vereinbarung zwischen der Apotheke und dem Patienten getroffen werden. Diese muss ausgefüllt, ausgedruckt bzw. gespeichert und in der Apotheke aufbewahrt werden. Der Patient erhält von Ihnen eine Kopie.

Außerdem muss der Patient Ihnen das Durchführen der pharmazeutischen Dienstleistung quittieren. Das Formular entnehmen Sie ebenfalls der ABDA-Arbeitshilfe, die im Termin verlinkt ist.

| Inhalatoren-Schulung   I            | Pharmazeutische Dienstleistung                                                                                                    |
|-------------------------------------|----------------------------------------------------------------------------------------------------|
| Name                                | Mustermann, Max                                                                                                    |
| Termin                              | 27.09.2022                                                                                                    |
| Terminstatus                        | Eingecheckt                                                                                                    |
| Krankenkasse                        | тк                                                                                                    |
| Die Person ist anspruchsberechtigt: | weil einer oder mehrere der folgenden Gründe zutreffend sind:<br>• zum ersten mal ein Inhalationsdevice verordnet wurde<br>• ein anderes Inhalationsdevice als zuvor verordnet wurde<br>• die letzte Einweisung vor über einem Jahr war und sie an keinem Disease-Management-Programm (DMP) teilnimmt               |
| PZN                                 | 17716783                                                                                                    |
| Sonder-PZN                          | 0                                                                                                    |
| Dokumente                           | <ul> <li>pDL_Inhalativa_Arbeitshilfe_CL_BAK.docx.pdf</li> <li>pDL_Inhalativa_Arbeitshilfe_Vereinbarung_lang_beschreibbar.pdf</li> <li>pDL_Inhalativa_Leistung_DAV.pdf</li> <li>pDL_Inhalativa_Prozessbeschreibung.pdf</li> <li>pDL_Inhalativa_SOP_BAK.pdf</li> <li>pDL_Inhalativa_SOP_Ergaenzung_BAK.pdf</li> </ul> |

| Standort                 | ****Testapotheke 678<br>Musterstr. 1<br>12207 Berlin<br>Deutschland |
|--------------------------|---------------------------------------------------------------------|
| Geschlecht               | weiblich                                                            |
| Geburtsdatum             | 12.12.1960                                                          |
| Heimatadresse            | Musterstraße 2<br>88888 Musterstadt<br>Deutschland                  |
| E-Mail                   | hecht@Pharma4u.de                                                   |
| Telefon                  | 88888                                                               |
| Erstellt am              | 27.09.2022 - 14:42:21                                               |
| Erstellt von             | Martin Mustermann                                                   |
| Eingecheckt am           | 27.09.2022 - 14:48:19                                               |
| Eingecheckt von          | Martin Mustermann                                                   |
| Eingecheckt via          | App                                                                 |
| Zuletzt aktualisiert am  | 27.09.2022 - 14:48:19                                               |
| Zuletzt aktualisiert von | Martin Mustermann                                                   |
| Buchung anzeigen         | 6 🖉                                                                 |

### Anspruchsgrund / Krankenkasse ändern

Mit Klick auf das Stiftsymbol (6) unten rechts, können Sie den vom Kunden/ von der Kundin ausgewählten Anspruchsgrund nochmals abändern. Mit Klick auf Speichern wird die im Termin hinterlegte PZN automatisch angepasst.

| Die Person ist anspruchsberechtigt:                                                                                                    |
|----------------------------------------------------------------------------------------------------|
| • weil einer oder mehrere der folgenden Gründe zutreffend sind:                                                                                                    |
| <ul> <li>ein diagnostizierter Bluthochdruck liegt vor und es werden seit mehr als zwei<br/>Wochen blutdrucksenkende Medikamente, wie z.B. Betablocker (Bisoprolol), ACE-<br/>Hemmer, Sartane (Ramipril, Enalapril, Losartan, Valsartan), Diuretika (Torasemid,<br/>Spironolacton) oder weitere (Amlodipin, Clonidin, Nifedipin,) eingenommen</li> </ul> |
| <ul> <li>die blutdrucksenkende Therapie hat sich vor mehr als 2 Wochen ge ändert oder es wurde vor  über zwei Wochen ein neues blutdrucksenkendes Medikament verordnet</li> </ul>                                                                                                    |
| die letzte Blutdruckmessung in der Apotheke war vor über einem Jahr                                                                                                    |
| 🔿 weil ein anderer, hier nicht aufgeführter Anspruchsgrund vorliegt.                                                                                                    |
| <ul> <li>bzw. möchte in einem persönlichen Gespräch besprechen / erfragen, ob ein<br/>Anspruchsgrund vorliegt.</li> </ul>                                                                                                    |
|                                                                                                    |
| Speichern                                                                                                    |

# Buchungsexport

Ihre Buchungen können Sie in der Terminübersicht exportieren.

Filtern Sie dazu die Terminübersicht zunächst nach Zeitraum, Dienstleistung (MediCheck oder pharmazeutische Dienstleistung) und/oder Anspruchsgrund. Die angezeigte Liste können Sie über Klick auf [Export] (1) herunterladen.

| Termine                                                                                                    |                   |             |              |                                                             | H                    | eute Morgen   |  |
|----------------------------------------------------------------------------------------------------|-------------------|-------------|--------------|-------------------------------------------------------------|----------------------|---------------|--|
| Achtung: Bitte beachten Sie, bevor Sie nach einem Probanden suchen, einen Datumszeitraum unter "Filter" auszuwählen oder unseren voreingestellten Filter zu xutzen! |                   |             |              |                                                             |                      |               |  |
| Suchen                                                                                                    | Q DATUM: 13.09.20 | 22 ×        |              |                                                             | 0                    | Export Filter |  |
| BUCHUNG ^                                                                                                    | ✓ NACHNAME ^ ✓    | VORNAME ^ ~ | TERMIN       | DIENSTLEISTUNGSGRUPPE                                       | STAN DO RT           |               |  |
| 149544                                                                                                    | Test              | Testerin    | • 13.09.2022 | III Medikationsanalyse           Orale Antitumortherapie    | ****Testapotheke 678 | \$ ⊚ ₽        |  |
| 149545                                                                                                    | Johanna           | Testerin    | • 13.09.2022 | Pharmazeutische Dienstleistung<br>Inhalatoren-Schulung      | ****Testapotheke 678 | © ₽           |  |
| 149546                                                                                                    | Johanna           | Testerin    | • 13.09.2022 | Pharmazeutische Dienstleistung<br>RisikoCheck Bluthochdruck | ****Testapotheke 678 | ⊚ ≓           |  |

Die generierte Datei enthält sowohl die PZN, die für die Abrechnung über den Nacht-und Notdienstfond relevant ist, sowie den Anspruchsgrund und die Krankenkasse.

Weitere Infos zur Abrechnung finden Sie auf unserer Infoseite <u>Pharmazeutische</u> <u>Dienstleistung</u> und im Mitgliederbereich der ABDA (<u>Abrechnung</u>).

### Bei Fragen wenden Sie sich gerne direkt an uns.

pharma4u GmbH Apothekerhaus Carl-Mannich-Straße 26 65760 Eschborn Telefon: 06196/2047424 E-Mail: apotermin[at]pharma4u.de Internet: <u>www.pharma4u.de</u>